# Create a Custom Dropdown Menu

This is an Advanced Feature. For our standard Site Menu Click Here

## Downloading the drop down file

Click the file below to download the drop down action file.

#### dropdownz.action.js.zip 🗞

Unzip the downloaded file creating a file called "dropdownz.action.js"

#### Creating the drop down menu on your page

- 1. Create the text that you'd like to use to trigger the dropdown menu to appear.
- 2. Choose a word as the "trigger". This will be the word to click on to make the drop down action occur.
- 3. Select the "trigger" text box and go to the Editing Menu under "Link".
- 4. Click "Update Link" to add a link with no destination
- 5. Create a link for each item that you'd like to include in the drop down.
- 6. Select the items that you want to appear in the drop down by holding "Shift" and clicking on each text box.
- 7. Group them under the "Arrange" tab in the Editing Menu.
- 8. Click once on the group and while holding "Shift", click on the "trigger".
- 9. Drag the drop down file from your computer onto the text
- 10. You'll notice a warning at the bottom middle of the screen saying "Group".
- 11. Click "Save" and "View Live" to view your dropdown!

When set up, the contents of the dropdown will no longer be visible in edit mode.

### Remove the drop down menu

To remove or update the dropdown menu you will first need to download the dropdown-remove.action.js file here:

dropdown-remove.action.js.zip 🗞

Unzip the downloaded file creating a file called "dropdown-remove.action.js"

- 1. Select the drop down menu on your page.
- 2. Drag the dropdown-remove.action.js file onto the page.
- 3. The dropdown menu will be removed and contents of the dropdown will be visible again.
- 4. Click "Save" to save the changes.

# Advanced Options

Now that your dropdown menu is set up, you can choose to change how it acts on your live site.

- 1. Select the dropdown menu in edit mode and click the J then S key to open up the JavaScript editor.
- 2. Change trigger from 'hover' to 'click' to have your menu only open when clicked.
- 3. Change transition to 'fade' or 'slide' to have the menu fade or slide in when clicked.
- 4. Change speed from 250 to a larger number to slow down the animation. Change speed to a smaller number to speed up the animation of the drop down menu.